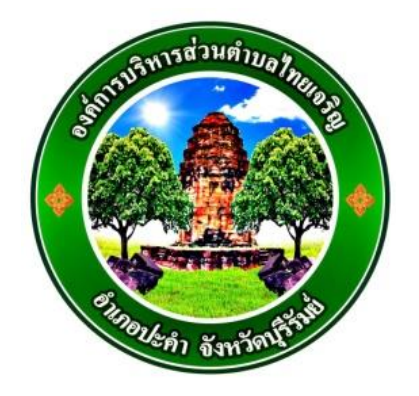

# คู่มือการใช้งาน E – service สำหรับประชาชน (E – service User Manual)

ขององค์การบริหารส่วนตำบลไทยเจริญ อำเภอปะคำ จังหวัดบุรีรัมย์

#### คู่มือการใช้งาน E – service สำหรับประชาชน

- 1. เปิดโปรแกรม Browser
- 2. เข้าเว็บไซต์องค์การบริหารส่วนตำบลไทยเจริญ <u>www.thaicharoenlocal.go.th</u>
- 3. ระบบจะแสดงให้กดเข้าสู่เว็บไซต์ คลิกที่ "**เข้าสู่เว็บไซต์**"

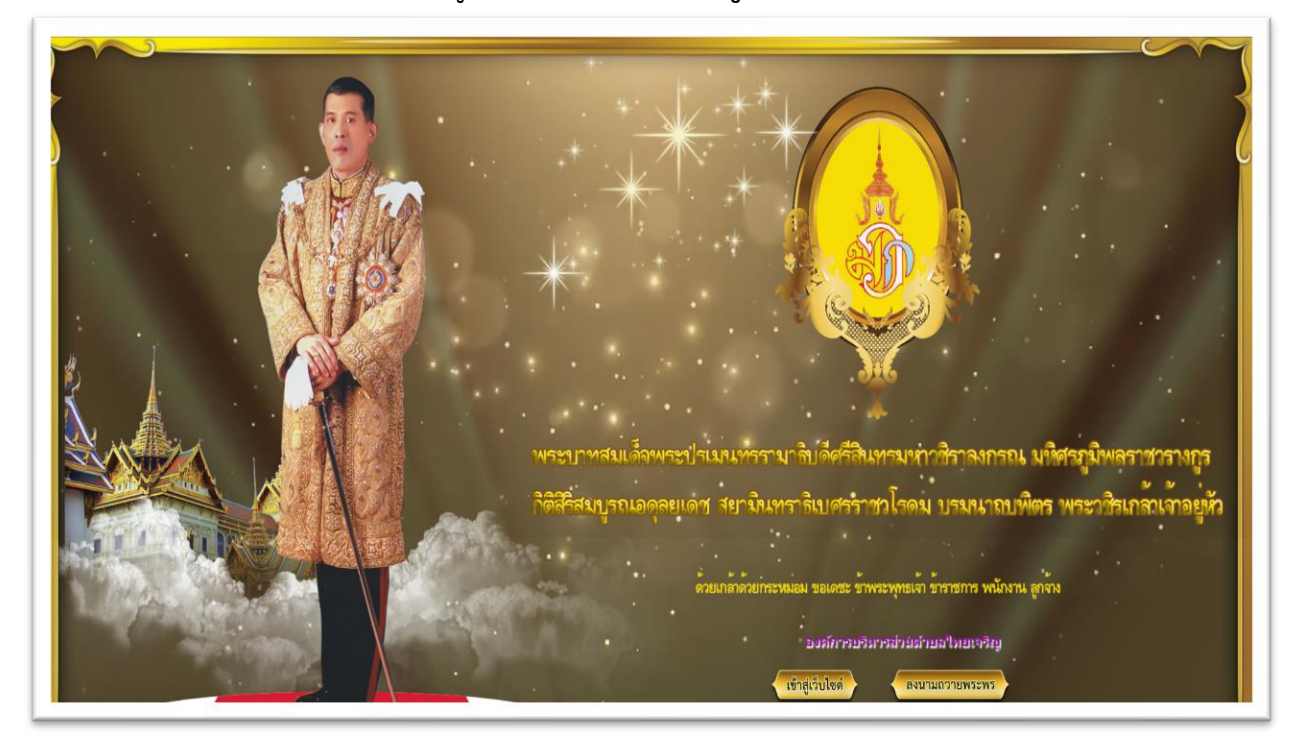

4. ระบบจะแสดงหน้าแรกของเว็บไซต์ของหน่วยงาน

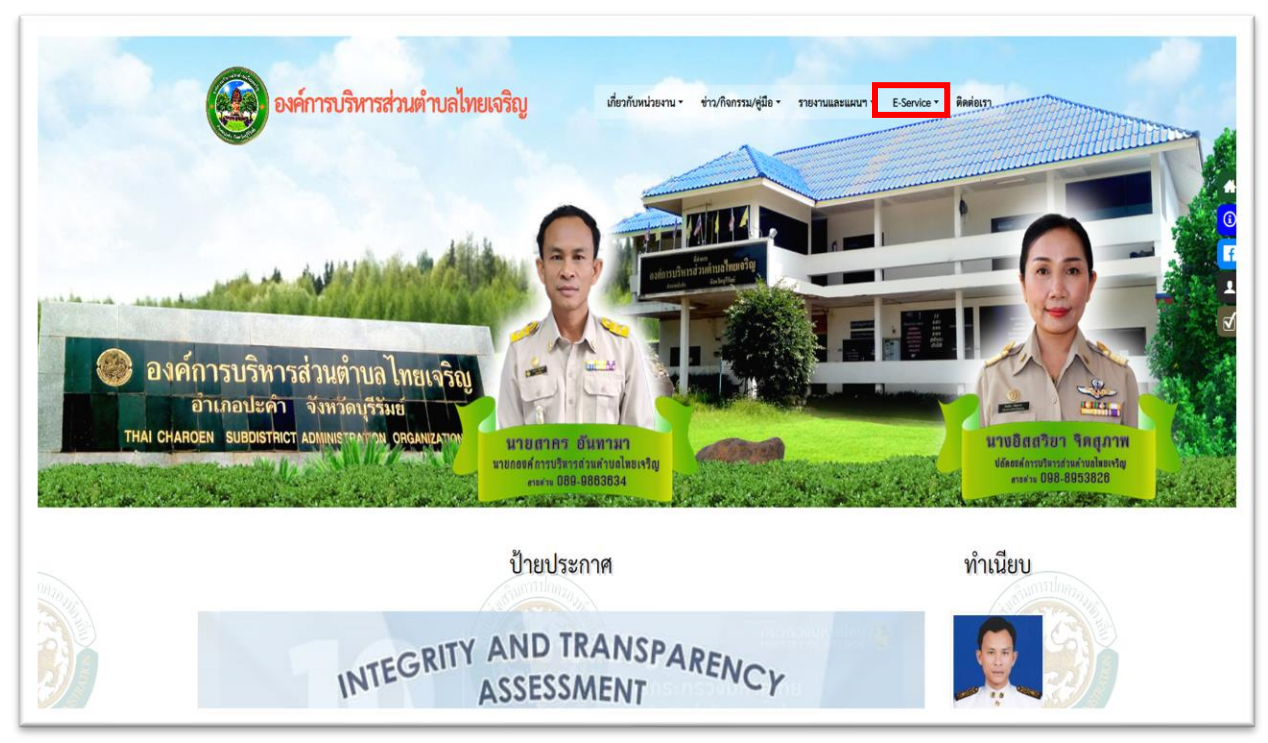

#### 5. ไปที่หัวข้อ E – service ---> แบบฟอร์มบริการออนไลน์

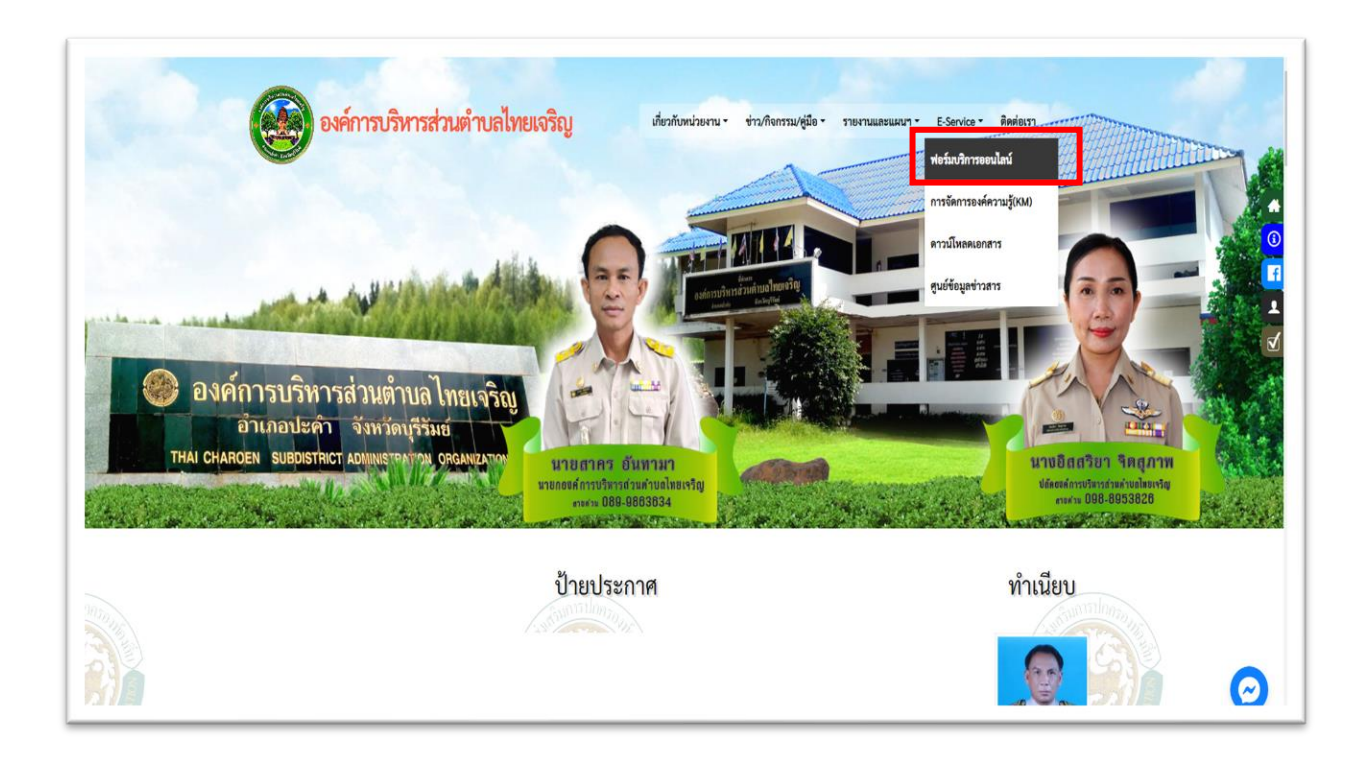

## 6. เลือกประเภทเรื่องที่ต้องการใช้บริการ

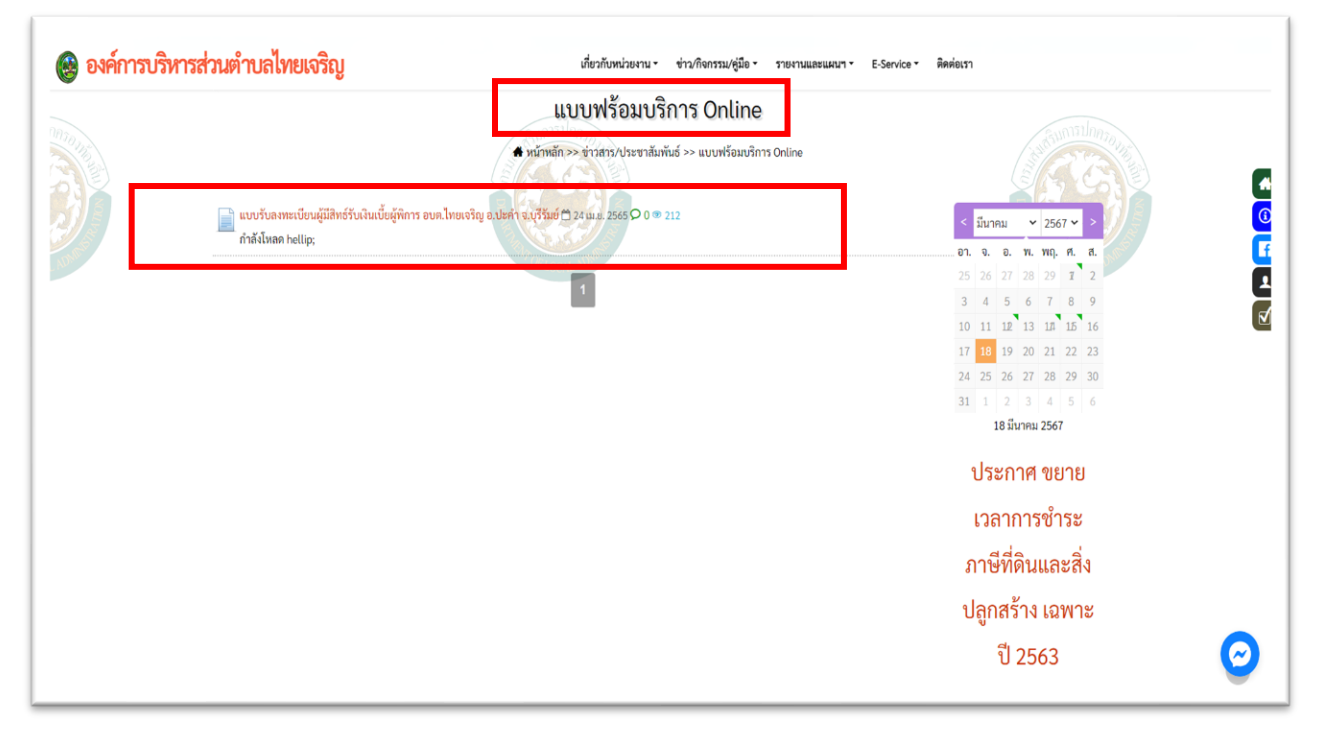

## 7. กรอกข้อมูลต่างๆ ให้ครบทุกข้อ

| แบบคำขอขึ้นทะเบียนรับ                                                             | เงินเบี้ยความพิการ                                          |
|-----------------------------------------------------------------------------------|-------------------------------------------------------------|
| ฉพาะกรณีคนพิการมอบอำนาจหรือผู้<br>ผู้ยื่นคำขอฯแทนฯ ตามหนังสือมอบอำ<br>ขึ้นทะเบียน | ัดูแลคนพิการลงทะเบียนแทน :<br>เนาจเกี่ยวข้องกับคนพิการที่ขอ |
| เงชื่อเข้าไข้ Googleเพื่อบันทึกการแก้ไข ดูข้อมูลเพิ่มเดิ                          | <b>и</b>                                                    |
| ระบูว่าเป็นด้าถามที่จำเป็น                                                        |                                                             |
| ความสัมพันธ์กับผู้พิการ *                                                         |                                                             |
| 🔵 บิดา - มารดา                                                                    |                                                             |
| 🔵 บุคร-ธิดา                                                                       |                                                             |
| 🔵 สามี - ภรรยา                                                                    |                                                             |
| 🔵 พี่-น้อง                                                                        |                                                             |
| 🔵 ผู้ดูแลคนพิการตามระเบียบฯ                                                       |                                                             |
| ลขประจำด้วประชาชน *                                                               |                                                             |
| ล้ำตอบของคุณ                                                                      |                                                             |
|                                                                                   |                                                             |
| โทรศัพท์ที่ติดต่อได้ *                                                            |                                                             |
| กำตอบของคณ                                                                        |                                                             |

| = | ขอมูลคนพการ                                     |   |
|---|-------------------------------------------------|---|
|   | วันที่กรอกซ้อมูล                                |   |
|   | Uddub na cc                                     |   |
|   | ชื่อ-นามสกุล *                                  |   |
|   | ทำคอบของคุณ                                     | C |
|   | วัน/เดือน/ปี เกิด *                             | G |
|   | ем ubbbb<br>/ /                                 | G |
|   | อายุ *                                          | Ľ |
|   | คำคอบของคุณ                                     | 4 |
|   | สัญชาติ *                                       |   |
|   | () ໂກຍ<br>() ນັ້ນໆ:                             |   |
|   | มีชื่ออยู่ในทะเบียนบ้านเลชที่ *                 |   |
|   | คำตอบของคุณ                                     |   |
|   | หมายเลขบัตรประจำตัวคนพึการ/ประชาชนที่ยื่นคำขอ * |   |
|   | ทำดอบของศูณ                                     |   |

### 8. เลือกหน้าถัดไป

| หมายเลขบัตรประจำตัวคนพิการประชาชนที่ยื่นด้าขอ *<br>ตำลอบของคุณ                                                                                                    |   |
|----------------------------------------------------------------------------------------------------|---|
| โทรศัพท์ที่ติดต่อได้ *<br>คำลอบของกุณ                                                                                                    | ٢ |
| ประเภทความพิการ *   ความพิการทางกรรทีน  ความพิการทางเห็น  ความพิการทางเดียัปญญา  ความพิการทางกางได้ยิ่งหรือส็อความหมาย  ความพิการทางกางเรียบรู้  ความพิการทางการเคล่อนไหวหรือหางร่างกาย  พิการทางจิตโจหรือพฤติกรรม  ออพิลติก  อันๆ: |   |
| สถานภาพสมรส *       โสด       เมตส       เมตร์       เมตร์       เมตร์       เมตร์       เมตร์       อื่มๆ:                                                                                                    |   |

| Ξ          | ≡ช้อมูลบุคคลอ้างอิง            |   |
|------------|--------------------------------|---|
|            | บุคคลอ้างอิงที่สามารถติดต่อได้ |   |
|            | คำตอบของคุณ                    |   |
|            |                                |   |
|            | โทรศัพท์ที่ติดต่อได้ *         | 3 |
|            | คำตอบของคุณ                    |   |
|            |                                | Ê |
|            | ความสัมพันธ์กับผู้พิการ *      |   |
|            | 🔘 บิดา - มารดา                 |   |
| 1 5 1 10 - | 🔿 บุตร-ธิดา                    |   |
|            | 🔿 สามี - ภรรยา                 |   |
|            | 🔿 พี่-น้อง                     |   |
| 1          | 🔿 ผู้ดูแลคนพิการตามระเบียบฯ    |   |
|            | กลับ ถัดไป                     |   |

9. เมื่อกรอกข้อมูลครบถ้วนแล้วให้กด "**ยืนยัน**" และกด **"ส่ง**" เป็นอันเสร็จสิ้น

|  | ข้อมูลทั่วไป                                                                                         |   | <ul> <li>โอนเข้าบัญชีเงินฝากธนาคารในนามบุคคลที่ได้รับมอบอ่านาจจากผู้มี<br/>สิทธิ/ผู้ดูแล</li> </ul>                                                                                                    |
|--|----------------------------------------------------------------------------------------------------|---|----------------------------------------------------------------------------------------------------|
|  | สถานภาพวันสวัสดีการภาครัฐ *                                                                          |   | โอนเข้าบัญชี ธนาคาร *<br>เลือก •                                                                                                    |
|  | กรณี เคยได้รับ (ข้ายภูมิลำเนา)เข้ามาอยู่ไหม่ เมื่อได *<br>คำดอบของคุณ                                | 6 | เลรที่บัญชี * 🖸 🖸<br>คำคะบรองคุณ                                                                                                    |
|  | สวัสติการที่ได้รับ *                                                                                 | E | ชื่อมัญซี •<br>คำตอบของคุณ                                                                                                    |
|  | <ul> <li>เมคะมนะ</li> <li>เมคะมนะ</li> <li>เมอง ะ</li> <li>เมอง ะ</li> </ul>                         |   | พร้อมแนบเอกสาร ดังนี้ *<br>                                                                                                    |
|  | <ul> <li>ดูกจ้างประจำ</li> <li>ดูกจ้างชั่วคราว</li> <li>รับราชกาล</li> <li>ธุระกิจส่วนตัว</li> </ul> |   | หนังสือมอบอำนาจพร้อมสำเนาบัตรประจำตัวประชาชนของผู้มอบ<br>อำนาจผู้ดูแลคนพิการและผู้รับมอบอำนาจ(ในกรณีขึ้นคำขอแทน)<br>ข้าพเจ้าขอรับรองว่าข้าพเจ้าเป็นผู้มีคุณสมบัติครบถ้วนและซอข้อความตัง<br>จำการ้างกับเป็นความตรีเหลงไขตาร |
|  | <ul> <li>อี่มา:</li> <li>คามให้ก่าวเสียง: (count *</li> </ul>                                        |   | าหามแมนพาภมรรญการราการ<br>มีนอัน<br>กลับล่ง                                                                                                    |